## GET CONNECTED

## Quick Guides – Retrieve MI Certificate through Encompass Partner Connect<sup>™</sup>

Last Revised Date: 04/02/2024

1. Select Retrieve MI Certificate

| From the MGIC: New Order screen, select<br>Retrieve MI Certificate from the Request Type<br>drop-down.                                                                       | CORR TYE CONTROL OF CONTROL OF CONT |
|----------------------------------------------------------------------------------------------------|----------------------------------------------------------------------------------------------------|
| <b>Note</b> – This feature is intended for use ONLY<br>when a Commitment Certificate could not be<br>initially ordered from Encompass due to a<br>technical or system issue. | transf Jaf                                                                                                    |
|                                                                                                    | AC Decays S Andraham Strang Type Monada Interrup Type Monada Interrup Type                                                                                                    |
| Enter the appropriate Commitment Certificate<br>Number in the <b>Certificate # to Retrieve</b> field<br>and click the <b>Order</b> button.                                   |                                                                                                    |

Your MGIC Representative mgic.com/contact

#24-18110 04/02/2024

MGIC

A spinner will appear letting you know the request is in process.

You will then receive a message indicating the loan status and that the rates imported successfully.

Close the message when you are finished.

| EST | T231100196                 | John Homeowner 🤟 🔳                                      |                                 |                                                                                              |                           |                                  |                                |                                   |                        |                                         |                          | O                              | Save        | ×     |
|-----|----------------------------|---------------------------------------------------------|---------------------------------|----------------------------------------------------------------------------------------------|---------------------------|----------------------------------|--------------------------------|-----------------------------------|------------------------|-----------------------------------------|--------------------------|--------------------------------|-------------|-------|
|     | 761<br>Mid-FICD            | G 345 Holly Lane Easton PA, 18040<br>Detached   Primary | \$325,000.00<br>Appraised Value | 7.000%<br>Note Rate                                                                          | Not Locked<br>Lock Status | Conventional Fixed<br>Fixed Rate | \$325,000.00<br>Purchase Price | \$266,500.00<br>Total Loan Amount | 16.356 / 21.160<br>DTI | 82.000 / 82.000 /<br>LTV / CLTV / HCLTV | 82.000 Purchase<br>First | MM/DD/YYYY<br>Est Closing Date | 1 FS: Jim E | Bartz |
|     | Micenter /                 | low Order @                                             |                                 |                                                                                              |                           |                                  |                                |                                   |                        |                                         |                          |                                |             |       |
|     | WIGIC. IN                  |                                                         |                                 |                                                                                              |                           |                                  |                                |                                   |                        |                                         |                          |                                |             |       |
|     | MASTERP                    | OLICT INFORMATION                                       |                                 |                                                                                              |                           |                                  |                                |                                   |                        |                                         |                          |                                |             |       |
|     | Master Polic<br>mglc I 484 | ty Number<br>6043673                                    |                                 |                                                                                              |                           |                                  |                                |                                   |                        |                                         |                          |                                |             |       |
|     |                            |                                                         |                                 |                                                                                              |                           |                                  |                                |                                   |                        |                                         | ×                        |                                |             |       |
|     | ORDER TY                   | PE                                                      |                                 |                                                                                              |                           |                                  | $\bigcirc$                     |                                   |                        |                                         |                          |                                |             |       |
|     | Request Typ                | pe *                                                    |                                 |                                                                                              |                           |                                  | $\odot$                        |                                   |                        |                                         |                          |                                |             |       |
|     |                            |                                                         |                                 |                                                                                              |                           |                                  | Approved                       |                                   |                        |                                         |                          |                                |             |       |
|     | ORDER PA                   | RAMETERS                                                |                                 |                                                                                              |                           | 0                                | ertficate #: 60642217          |                                   |                        |                                         |                          |                                |             |       |
|     | Premium Pa                 | yment Plan                                              |                                 |                                                                                              |                           |                                  | MI Rates Imported.             |                                   |                        |                                         | Option                   |                                |             |       |
|     | Deferred M                 | Aonthly                                                 |                                 | STATUS DES                                                                                   | CRIPTION                  |                                  |                                |                                   |                        |                                         | efundable                |                                |             |       |
|     | Constant                   |                                                         |                                 | Thank you for your order! Your reference number is: 12504597 - Centificate Number: 60642217. |                           |                                  |                                |                                   |                        |                                         |                          |                                |             |       |
|     | Special Prop               |                                                         | R                               | RATES ()                                                                                     |                           |                                  |                                |                                   |                        |                                         |                          |                                |             |       |
|     |                            |                                                         |                                 |                                                                                              |                           |                                  |                                |                                   |                        |                                         |                          |                                |             |       |
|     | Debt Ratio<br>21.150       | without MI                                              |                                 | Initial Premium                                                                              | at Closing                | First Renewa                     | al .                           | Seco                              | nd Renewal             |                                         |                          |                                |             |       |
|     |                            |                                                         |                                 | Percent %                                                                                    | Amount Durist             | ion Percent %                    | Amount D                       | uration Perce                     | nt 5 Amount            | Duration<br>240 Months                  |                          |                                |             |       |
|     | MI COVER                   | AGE                                                     |                                 |                                                                                              |                           |                                  | 40.00                          |                                   |                        |                                         |                          |                                |             |       |
|     | MI Coverage                |                                                         |                                 |                                                                                              |                           |                                  |                                |                                   |                        |                                         |                          |                                |             |       |
|     |                            |                                                         |                                 |                                                                                              |                           |                                  |                                |                                   |                        |                                         |                          |                                |             |       |
|     | AUS FINDI                  | NGS                                                     |                                 |                                                                                              |                           |                                  | ORIGI                          | NATOR INFORM                      | VATION                 |                                         |                          |                                |             |       |
|     |                            |                                                         |                                 |                                                                                              |                           |                                  |                                |                                   |                        |                                         |                          |                                |             |       |

## 2. View MI Order

You will be directed back to the **Active Order** screen.

You will notice the following navigation tabs: OVERVIEW, DOCUMENTS RECEIVED, DOCUMENTS UPLOADED. You will also notice the **toggle arrow** next to **Active Order** which will navigate you back to the **Order History** screen.

The **OVERVIEW** tab provides status and rates details, the order date, and messaging returned by MGIC with a reference number and the Certificate Number.

🚺 Er Ð Mortgage Ins E us 😰 Ð 0 OVERVIEW MGIC Order Status: Approve Imported Rate Paid By Borrower First Rer \$24.43 120 Months 4/02/2024 /# 09-07 AM

The **DOCUMENTS RECEIVED** tab allows you to view the Commitment Certificate PDF.

The Commitment Certificate PDF will have already auto-saved to the document folder. This is just a method to view it.

The **DOCUMENTS UPLOADED** tab is not relevant for Retrieve MI Certificate.

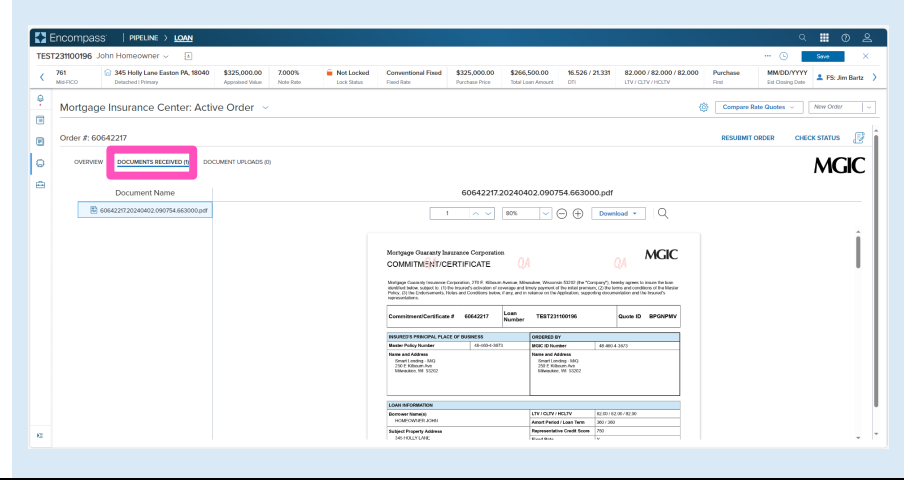